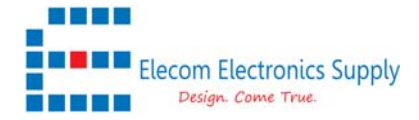

This is the document to show how to setup the EasyLog or EasyLog XL to report the log data to FTP server or MQTT server.

- 1) Connect the MODBUS devices to the RS485 port and Power to the EasyLog unit. Please refer to the datasheet for the Power requirement.
- 2) Plug in the Ethernet line with the computer.
- 3) Setup the computer Ethernet port at the subnet of 192.168.1.x. i.e. 192.168.1.123
- 4) The default IP in the EasyLog unit is 192.168.1.100
- 5) Open a browser and navigate to 192.168.1.100
- 6) Login pages as below show up in the browser.
- 7) The default username is admin; Password is admin

|                    | _ |  | 2 |
|--------------------|---|--|---|
|                    |   |  |   |
| Welcome to EasyLog |   |  |   |
| Username           |   |  |   |
| Password           |   |  |   |
| Login              |   |  |   |
|                    |   |  |   |

- 8) In VARIABLES sections, click New Device
- 9) Set up the Device Name and Read variable period, if it is a RS485 devices, it will be MODBUS RTU, if it is a single device, the Slave ID is 1.

| SYSTEMS                | VARIABLES                    | FILES CONFIGU  | JRATIONS MAINTENAN       | ICE INFO |
|------------------------|------------------------------|----------------|--------------------------|----------|
| Device setup.          |                              |                |                          |          |
| Device name            |                              |                |                          |          |
| Temp sensor            |                              |                |                          |          |
| Read variables period: |                              |                |                          |          |
| 60s                    |                              |                | *                        |          |
| Source                 |                              |                |                          |          |
| Modbus RTU             |                              |                | ~                        |          |
| Slave ID               |                              |                | - 24 - 14 - 14 - 14 - 14 |          |
| 1                      |                              |                |                          |          |
| Answer timeout:        | Delay bet                    | ween requests: |                          |          |
| 500ms                  | <ul> <li>No delay</li> </ul> |                | ~                        |          |

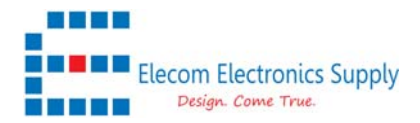

## 10) After done, please SAVE and it will return to the menu

| TECHNOLOGY SYSTEMS           | _ |  |  | VARIABL | <u>s</u> - | FILES | CONI | IGURATIONS | <br>MAINTEN | ANCE  | INF |
|------------------------------|---|--|--|---------|------------|-------|------|------------|-------------|-------|-----|
| iables status.               |   |  |  |         |            |       |      |            |             |       |     |
| Name                         |   |  |  | U.M.    | Value      |       |      |            |             | Log   |     |
| [RTU:1] 3-in-one<br>Humidity |   |  |  | %RH     | 38.00      |       |      |            |             | [60s] |     |
| Transmittan                  |   |  |  | °C      | 26.30      |       |      |            |             | [60s] |     |
| Temperature                  |   |  |  |         |            |       |      |            |             |       |     |
| [RTU:1] Temp sensor          |   |  |  |         |            |       |      |            |             |       |     |

- 11) Click the Sensor name created, and then Click New Variables
- 12) In the variable setup pages, select the Device created.
- 13) Key in Variable name, Register address.
- 14) Value type is depended on your sensor, i.e. if reading 1 register, then, select Int16...etc
- 15) The EasyLog will auto convert the received data from Hex to DEC, and it is able to apply the Multiplication to convert the data with decimal.

|                      | TEMS      |                                | VARIABLES | FILES | CONFIGURATIONS MAINTENANCE | INFO |
|----------------------|-----------|--------------------------------|-----------|-------|----------------------------|------|
|                      | Variable  | setup.                         |           |       |                            |      |
| Device               |           |                                |           |       |                            |      |
| Temp sensor          |           |                                |           |       |                            | ~    |
| Generic informations | 1 1 1     |                                | 3         |       |                            |      |
| Variable name        |           |                                |           |       | Measure unit               |      |
| Temperature          |           |                                |           |       |                            |      |
| Modbus parameters    | 1         | - N. (1975) - K M M M M M M M. |           |       |                            |      |
| Register address     |           | Register type                  |           |       |                            |      |
| 00                   |           | HOLDING REGISTER               | MSW First |       | Little endian              |      |
| Value type           |           |                                |           |       |                            |      |
| Туре                 |           | Decimal digits                 |           |       |                            |      |
| Int16                |           | • .00                          |           | ~     | Writable                   |      |
| Linear conversion:   |           | Multiplication (m)             | 50 K 10 F | 1     | Offset (q)                 |      |
|                      | Calculate | 0.1                            |           |       |                            |      |

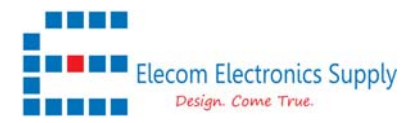

16) Enable the Data log option, the default periodic log is 1 min, and it could be changed.

| Enabled only on timeslot: Start | at:: 0 |              |  | S | top at | t:: | <br>( | Э |  |  |  |
|---------------------------------|--------|--------------|--|---|--------|-----|-------|---|--|--|--|
| Periodic Log Time (sec.)        |        | Log on event |  |   |        |     |       |   |  |  |  |
| 1 min                           | ~      | Any event    |  |   |        |     |       |   |  |  |  |
| Operation on log value:         |        |              |  |   |        |     |       |   |  |  |  |
| Any operation                   | ~      |              |  |   |        |     |       |   |  |  |  |
|                                 |        |              |  |   |        |     |       |   |  |  |  |

17) Finally press the TEST button to see if the response is correct.

If there is some error in communication etc, please go to **Configuration > MODBUS** to change your communication baud rate setting.

| CANCEL                                                                                                    | SAVE                                                                                                    | DELETE         | TEST                   |                |
|----------------------------------------------------------------------------------------------------|----------------------------------------------------------------------------------------------------|----------------|------------------------|----------------|
| Test                                                                                                    |                                                                                                    |                |                        | $(\mathbf{x})$ |
| Testing variab                                                                                               | ole read:                                                                                                    |                |                        |                |
| [Test start]<br>Modbus RTU - TX:<br>Modbus RTU - wait<br>Modbus RTU - RX:<br>Converted value =<br>[Test end] | [device=1] [device=1] | cmd=0x03] [add | dress=0] [registers=1] | 1              |
| (                                                                                                    |                                                                                                    | Ok             |                        |                |

18) If all good, then you could SAVE it now

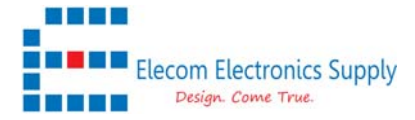

19) Click Configuration > Network, change your Network setting now to match with your router. In the case below, the internet router (4G router or Ethernet router) is using 192.168.2.1 as the gateway IP.

**#P.S once click SAVE, the device will disconnect with the computer Ethernet, as different IP address assigned.** 

After SAVE, Please make sure to change the computer network to the new subnet IP and connected to router and also connect the EasyLog to the router.

| TECHNOLOGY SYSTEMS             | VARIABLES FILES CONFIGURATIONS MAINTEN | ANCE | _1 | NFO |
|--------------------------------|----------------------------------------|------|----|-----|
| File logger                    | Network                                |      |    |     |
| Network                        | Network.                               |      |    |     |
| Modbus                         | DHCP                                   |      |    |     |
| IoT service                    | Disabled ~                             |      |    |     |
| Modbus mirroring               | IP address                             |      |    |     |
| Password                       | 192.168.2.100                          |      |    |     |
| Clock                          | IP network mask                        |      |    |     |
|                                | 255.255.255.0                          |      |    |     |
|                                | IP gateway                             |      |    |     |
|                                | 192.168.2.1                            |      |    |     |
|                                | HTTP server port                       |      |    |     |
|                                | 80                                     |      |    |     |
| SET CLOCK 25/02/2022, 16:01:00 |                                        |      | s  | AVE |

- 20) Now Refresh the browser with the new IP address here is **192.168.2.100** based on the above setup. And login in as stated in step 7.
- 21) Click configuration > File logger and change the decimal digit separator, from "," to "." if required. Also select the column separator as well as the log file name

| TECHNOLOGY SYSTEMS             | VARIABLES FILES CONFIGURATIONS MAINTENANC                         | E INFO |
|--------------------------------|-------------------------------------------------------------------|--------|
| File logger                    | Logger                                                            |        |
| Network                        | Loggen                                                            |        |
| Modbus                         | Log backup                                                        |        |
| IoT service                    | Log file mode:                                                    |        |
| Modbus mirroring               | Csv file 🗸                                                        |        |
| Password                       | New file every log send period (if log send mode is not disabled) |        |
| Clock                          | Use . as decimal digit separator                                  |        |
|                                | Use , as column digit separator                                   |        |
|                                | When the variable was not read for timeout or error:              |        |
|                                | Fill with a space 🗸                                               |        |
|                                | Log file name prefix:                                             |        |
|                                | 699_                                                              |        |
| SET CLOCK 25/02/2022, 15:52:29 | EST FTP/HTTP                                                      | SAVE   |

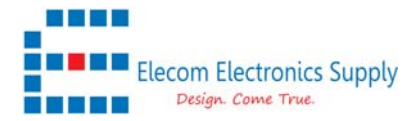

22) In the Log dispatch, select "send log file to FTP server"

| Log dispatch                                                            |  |  |  |  |  |  |   |
|-------------------------------------------------------------------------|--|--|--|--|--|--|---|
| Log file send mode:                                                     |  |  |  |  |  |  |   |
| Disabled                                                                |  |  |  |  |  |  | • |
| Disabled<br>Send log file to FTP server<br>Send log file to HTTP server |  |  |  |  |  |  |   |
| Delete file after is sent                                               |  |  |  |  |  |  |   |

- 23) Once the above setup done, you will see the server setup menu.
- 24) Insert the ftp server, password and the server path etc.
  - # P.S the server path should be in the server already, as the device will not create a new Folder if it is not in place.

| erver address        | Server port: |
|----------------------|--------------|
| tp.elecomes.com      | 21           |
|                      |              |
| lser                 | Password     |
| irmware@elecomes.com | ••••••       |
| erver path           |              |

25) Click **SAVE**, and **TEST FTP/HTTP**, and you will see a test file set to the FTP server.

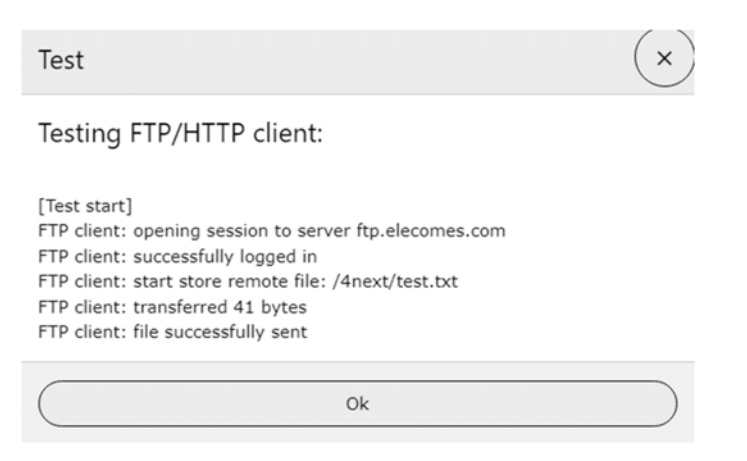

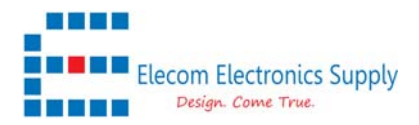

26) If you want to set up the MQTT services, you could go to Configuration > IoT Services27) Setup the MQTT server and port etc, then SAVE and press TEST MQTT

|                                | VARIABLES                                        | ILES CONFIGURATIONS | MAINTENANCE INFO |
|--------------------------------|--------------------------------------------------|---------------------|------------------|
| File logger                    | InT convice                                      |                     |                  |
| Network                        | for service.                                     |                     |                  |
| Modbus                         | Service type:                                    |                     |                  |
| IoT service                    | MQTT                                             |                     | ~                |
| Modbus mirroring               | MQTT broker access                               |                     |                  |
| Password                       | MQII provider:                                   |                     |                  |
| Clock                          | MQTT server URL                                  |                     |                  |
|                                | Server port (0=default):<br>Authentication user: | 0                   |                  |
| SET CLOCK 25/02/2022, 16:33:04 | TEST MQTT                                        |                     | SAVE             |

- 28) Once all server is setup, now you could insert the SD card if you have not done yet.**#P.S the FTP log files will not send if there is no SD card in place.**
- 29) Once inserted the SIM card, GOTO **VARIABLES** and Click **REBOOT**, the SD card will not read if not reboot the device.
- 30) Now you will see the log file in FILES, and value in VARIABLES after you log in.

| TECHNOLOG               | Y SYSTEMS            |                    | VARIABLES       | FILES | CONFIGURATIONS | MAINTENANCE | INF  |
|-------------------------|----------------------|--------------------|-----------------|-------|----------------|-------------|------|
| Log files.              |                      |                    |                 |       |                |             |      |
| Download                | d Time               | Name               |                 |       | Size           | Status      |      |
| Operations in pr        | rogress              |                    |                 |       |                |             |      |
|                         |                      | 20220224/699_20220 | 0225_163700.csv |       |                | LOGGING     |      |
| Stored files            |                      |                    |                 |       |                |             |      |
|                         | 24/02/2022, 01:02:48 | [20220224]         |                 |       |                | ARCHIVE     |      |
|                         | 23/02/2022, 18:24:54 | [20220223]         |                 |       |                | ARCHIVE     |      |
|                         | SYSTEMS              |                    | VARIABLES       | FILES | CONFIGURATIONS | MAINTENANCE | INFO |
| /ariables st            | tatus.               |                    |                 |       |                |             |      |
| Name                    |                      |                    | U.M. Value      | e     |                | Log         |      |
| [RTU:1] 3-i             | n-one                |                    |                 |       |                |             |      |
| Humidity                |                      |                    | %RH 34.10       | )     |                | [60s]       |      |
|                         |                      |                    |                 |       |                |             |      |
| Temperature             | E2                   |                    | °C 28.10        | )     |                | [60s]       |      |
| Temperature [RTU:1] Tem | mp sensor            |                    | °C 28.10        | )     |                | [60s]       |      |